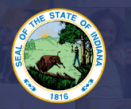

INDIANA DEPARTMENT of EDUCATION

A list of required documentation and other helpful information about this application and other requirements can be found here: <u>Click Here</u>

## Step-by-Step Instructions:

- 1. Log into LVIS360 with Access Indiana : LVIS
- 2. Click on 'Start an Application' on the left-hand side under the 'My Application' section.
- 3. Select Choose Option on the red box that says: Apply For a New License.
- 4. Click Administrator
- 5. Click Director of Curriculum & Instruction
- 6. Click the option that you need/applicable to your program.
  - a. I completed an Indiana Program
- 7. The application will now open to page one: **Instructions**. <u>Please read them through carefully</u> <u>and view the required documents listed.</u>
- 8. Click on **'Start Application'** at the bottom of the page.
- 9. Form:
  - a. Click Add Recommending Instruction Entry. It will default to Indiana as the state.
  - b. Select the Indiana institution in the second drop-down.
  - c. Click Add to save Recommending Institution Entry.
  - d. Answer the legal questions. Upload required documentation, if requested.
  - e. Click Continue.
- 10. **Documents**: Upload the required documentation. Once all documentation is uploaded, you will be able to click **Continue.** If not, you need to fix what is missing. Missing materials will be in **RED**.
- 11. **Submit**: This page reviews the application. If you have everything completed, you will be able to submit the application. If not, you need to fix what is missing. Missing materials will be in RED.
- 12. Click the brown button Make Payment. You may also Edit or Remove if required.
- 13. You will be transferred temporarily to the **NIC Payment Portal**. Please fill out billing information.
- 14. Click Submit Payment.
- 15. You will be transferred back to LVIS and will be able to view your Payment Receipt. Please capture this for your records.
- 16. Click Submit.

You will receive email notifications once your application has been reviewed by the licensing advisor at the selected Recommending Institution. If you have questions about your application please contact the licensing advisor. You can find their contact information on our website: <u>Click Here</u>

- In Process This application has not been submitted or paid for and can still be edited.
- Advisor Review If you completed an Indiana preparation program, your application is being processed by the licensing advisor at that college/university. Please find their contact information here: <u>Click Here</u>
- Waiting on Documentation More information has been requested. Please either check your email or go to 'Missing Documents' in LVIS in the left-hand menu to view the email that was sent with information on what is being requested.

For more information on Director of Curriculum and Instruction Licenses: Click Here